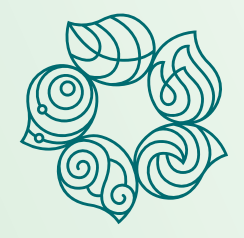

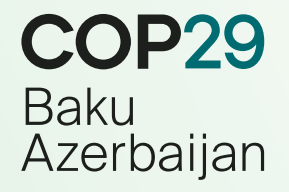

# TEMPORARY IMPORT DECLARATION GUIDE

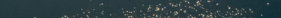

| 1. Introduction                  | 3   |
|----------------------------------|-----|
| 2. Creation of a new declaration | 3   |
| 2.1 Declaration of goods         | 5   |
| 2.2 Declaration of currency      | — 7 |
| 3. Submission of a declaration   | 8   |
| 4. Review of a declaration       | 9   |
| Contact                          | 11  |

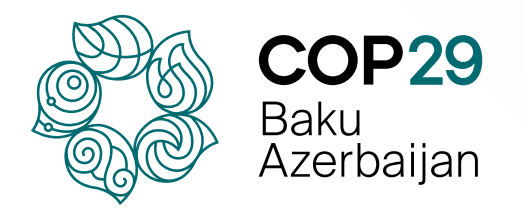

# **1. Introduction**

The goods that will be temporarily brought to Azerbaijan must be declared via the <u>E-customs:</u> <u>Electronic Customs Services portal</u> at least **72 hours** prior to arrival in Azerbaijan:

- All media equipment that will be temporarily imported into Azerbaijan (both radioelectronic devices registered via the <u>COP29 Radio Spectrum Management Portal</u> and any other equipment not requiring spectrum allocation)
- Goods with a customs value over 800 USD
- Currency (if the amount exceeds the equivalent of 10,000 USD in cash)

When you arrive in Azerbaijan, you must present the following documents to the customs officer at the airport:

- Acknowledgement letter
- QR code from the <u>COP29 Radio Spectrum Management Portal (if you bring radioelectronic equipment)</u>
- Simplified declaration for passengers (hard copy or QR code)

**Note:** The declaration must be presented along with the declared goods to the customs officer upon departure from Azerbaijan.

## 2. Creation of a new declaration

To create a new declaration, visit <u>E-customs: Electronic Customs Services portal</u> and click **'+New'.** 

| <b>\\$</b>   |                                                                                                  | en 🔶 Login                                                                                                    |
|--------------|--------------------------------------------------------------------------------------------------|----------------------------------------------------------------------------------------------------|
| i            | Simplified declaration for passengers<br>For individuals / Simplified declaration for passengers |                                                                                                    |
| ▲<br>⊖<br>▲+ |                                                                                                  | <ul> <li>Note         If you made a declaration without registration, you can find and edit it by         entering your passport number (or PIN), date of birth and phone number of the         person specified in the declaration.     </li> </ul> |
| ÷            |                                                                                                  | Passport number (or PIN)                                                                                                    |
| <b>.</b>     | Create a new declaration                                                                         | Date of birth day month year                                                                                                    |
|              | + New                                                                                            | The phone number you mentioned when writing the declaration                                                                                                    |
| <b>.</b>     |                                                                                                  | - +994                                                                                                    |
| - <b>-</b> - |                                                                                                  | 🖍 Edit                                                                                                    |
| ?            |                                                                                                  | (195)                                                                                                    |

Select 'Belonging to me', enter your citizenship, passport number (or PIN) and date of birth, then click 'Next'.

**Note:** Declare the goods using **the same document (passport or ID)** with which you are traveling. Passengers eligible to travel to Azerbaijan with an ID card can enter the **PIN**.

| ۲                      |                                       |                                                                        |               | en 🕒 Login                                                                                                    |  |
|------------------------|---------------------------------------|------------------------------------------------------------------------|---------------|----------------------------------------------------------------------------------------------------|--|
| i                      | Simplified dec<br>For individuals / S | claration for passengers<br>implified declaration for passengers / Add |               |                                                                                                    |  |
| ¢                      | 1 Start —                             | 2 Personal infomation                                                  | 3 Direction   | 4 Goods/currency information5 Confirm                                                                                |  |
| 0                      | < Back                                | Where goods are you declaring?                                         |               | Information                                                                                                    |  |
| <b>≗</b> +<br><b>⊀</b> |                                       | Belonging to me     Of a person under                                  | the age of 18 | Dear user!<br>Use this online service to declare goods, currency, or                                                 |  |
|                        |                                       | Citizenship<br>United States of America                                | •             | vehicles crossing the customs border and print the declaration or download the QR code to present to the             |  |
| -                      |                                       | Passport number (or PIN)                                               |               | customs officer.<br>If you are transporting your own goods across the                                                |  |
|                        |                                       | Date of birth                                                          |               | customs border, select <b>'Belonging to me'</b> and enter your personal information. If the goods belong to a minor, |  |
| <b>*</b> *             |                                       | 11.11.1991                                                             |               | personal information and your passport number.                                                                       |  |
| <b>~</b> -             |                                       | Next                                                                   | ]             |                                                                                                    |  |
| ?                      |                                       |                                                                        |               | 195                                                                                                    |  |

Enter your name, surname and mobile number, then click 'Next'.

**Note:** Ensure the mobile number you entered is correct. An SMS message may be sent to this number if necessary.

| Simplifie<br>For individu | ed declaration for passe<br>als / Simplified declaration for | e <b>ngers</b><br>passengers / Add |                                                                                                |
|---------------------------|--------------------------------------------------------------|------------------------------------|------------------------------------------------------------------------------------------------|
| Sta                       | rt 2 Person                                                  | al infomation 3 Direction          | 4 Goods/currency information 5 Confirm                                                         |
|                           | Surname                                                      |                                    | Information                                                                                    |
|                           | Hasanli                                                      |                                    | is filled out automatically, ensure it is accurate.                                            |
|                           | Name                                                         | Fuad                               | Ensure the phone number you entered is correct<br>An SMS message may be sent to this number if |
|                           | Mobile number                                                |                                    | necessary.                                                                                     |
|                           | • • • • • • • • • • • • • • • • • • • •                      |                                    |                                                                                                |
|                           |                                                              |                                    |                                                                                                |

Select **'Country of departure'** and choose the initial country you are departing from. Choose **'Air'** in the **'Means of transport'** field, enter your arrival date and flight number, then click **'Next'**.

|            |                                         |                                                                |                        |       |                                                       | en 🔶 Log |
|------------|-----------------------------------------|----------------------------------------------------------------|------------------------|-------|-------------------------------------------------------|----------|
| i          | Simplified dec<br>For individuals / Sir | laration for passengers<br>mplified declaration for passengers | / Add                  |       |                                                       |          |
| ¢          | Start —                                 | Personal infor                                                 | nation 3 Direct        | ion 4 | Goods/currency information 5 Confi                    | m        |
| 8          |                                         |                                                                |                        |       | Information                                           |          |
| <b>2</b> + |                                         | Country of departure                                           | Country of destination |       | Enter the destination details. Choose the country you | are      |
| ×          |                                         | Select the country you depo                                    | irt from               |       | departing from and the country you are leaving for.   |          |
|            |                                         | United States of America                                       |                        | •     | or for your travel.                                   | are      |
| 2          |                                         | Means of transport                                             | O Seg                  |       |                                                       |          |
|            |                                         | O Road                                                         | O Railway              |       |                                                       |          |
| <b>.</b> . |                                         | Air                                                            |                        |       |                                                       |          |
| ₹.         |                                         | Arrival date                                                   |                        |       |                                                       |          |
|            |                                         | 06.11.2024                                                     |                        | 1     |                                                       |          |
| ?          |                                         | Flight Number                                                  |                        |       |                                                       |          |
| •          |                                         |                                                                |                        |       |                                                       |          |
| -          |                                         | Back                                                           | Next                   |       |                                                       | 195      |

### 2.1. Declaration of goods

To declare the goods you plan to bring into Azerbaijan, select **'Yes'** in response to the question under the **'Goods'** category.

|          |                                                                                                    |                                                                                 | en 🎝 Login                                                                                                    |
|----------|----------------------------------------------------------------------------------------------------|---------------------------------------------------------------------------------|----------------------------------------------------------------------------------------------------|
| 8        | Simplified declaration for passengers<br>For individuals / Simplified declaration for passengers / Add |                                                                                 |                                                                                                    |
| ¢.       | Start Personal infomation                                                                              | Direction 4 G                                                                   | ioods/currency information5 Confirm                                                                                                    |
| .⊖<br>≜+ | Goods<br>Are there any goods to be declared?                                                           | Currency<br>Is there any currency in excess of the allowed<br>cash amount?      | Information Select 'Yes' in response to the questions presented in                                                                                                    |
| *        | Yes     No     Add  Vehicle                                                                            | Ves No Add                                                                      | each section and click 'Add'. Enter the required<br>information in the window that opens. If there is no<br>information to be declared for the relevant category,<br>select 'No'. |
| <b>.</b> | Is there any vehicle to be declared?                                                                   | Information about the deceased person,<br>corpse in a coffin and ashes in an um | Click the <b>'Update'</b> button to review or edit the information you already entered.                                                                                           |
| 7        | Back Next                                                                                              |                                                                                 |                                                                                                    |
| ?        |                                                                                                    |                                                                                 | 195                                                                                                    |

You may choose relevant goods under **'The most declared goods'** section or scroll down to the fields below to select specific goods.

For media equipment declaration, select **'Other goods'** from the **Main category** field, **'Media equipment'** from the **Main group** field and the specific equipment from the **Subgroup** field.

Next, enter relevant details (make, model, etc.) in the **'Description of goods'** field and indicate the cost, quantity and unit of the item being declared.

Note: If you are declaring multiple units of the same goods, please enter the total cost in the 'Cost of goods (USD)' field.

Since the goods are imported temporarily, select **'Temporarily imported/exported goods'** and provide the exact return date.

**Note:** If you select '**Temporarily imported/exported goods'**, you are required to return these items upon departure from Azerbaijan. The customs officer will impose a border crossing restriction once your declaration is approved. When you depart the country, proceed to the crossing point and present your declared items to the customs officer for the restriction to be removed.

After entering all the required information, click 'Add'.

|            |                                                                                                    | en | ➡) Login    |
|------------|----------------------------------------------------------------------------------------------------|----|-------------|
|            | Simplified declaration for passengers<br>For individuals / Simplified declaration for passengers / Add / Goods                                                                                                    |    |             |
| •          | Start StartStart Start Start Start StartStart _ |    |             |
| 9          | The most declared goods Information                                                                                                    |    |             |
|            | Mobile phone       Food       Media equipment       Computer and related accessories       When you declare a mobile phone, ensure the IMEI code is entered correctly. When you register the phone on the <u>portal.rinn.az</u> portal,         Main category       Main category       Main category       Main category                                                                                                    |    |             |
|            | Other goods                                                                                                    |    |             |
| -          | Media equipment         Video cameras         For specific categories of goods (like weapons, drones, etc.), a special permit is required for entry into Azerbaijan. If your goods belong to                                                                                                    |    |             |
| *          | Description of goods         Has an IMEI code         this category, select 'Permit document required' and enter the           Vislink L2025 Wireless camera system         issuing authority, number and issuance date of the document.                                                                                                    |    |             |
| 7          | If you select <b>Temporarily imported/exported goods</b> , you are<br>required to return these items upon departure from Azerbaijan. The                                                                                                    |    |             |
| ?          | Cost of goods (USD)     Quantity     Unit of measurement     customs officer will impose a border crossing restriction once your       16000     2     unit     unit                                                                                                    |    |             |
| •          | Temporarily imported/exported goods border crossing restrictions.                                                                                                    |    |             |
| -          | Return date of goods                                                                                                    |    |             |
| <u></u>    | Permit document required                                                                                                    |    |             |
| <b>₽</b> 0 | Back Add                                                                                                    |    | <b>1</b> 95 |

Click Click to edit the information you entered and 
to delete the goods. To add other items, select 'Add new goods'.

| ا ♦            |                                                                                                    | en 🔶 Login                                                                                                  |
|----------------|----------------------------------------------------------------------------------------------------|----------------------------------------------------------------------------------------------------|
|                | Simplified declaration for passengers<br>For individuals / Simplified declaration for passengers / Add           |                                                                                                    |
|                | Start — Personal infomation — O Direction —                                                                      | Goods/currency information 5 Confirm                                                                        |
| <b>⊖</b><br>≜+ | Goods + Add new goods                                                                                            | Total amount of fees I will pay<br>0                                                                        |
| ¥              | Media equipment - Video cameras: 2 unit - 16000 \$ Temporarily imported/exported goods: Return date - 2024-11-23 | Import customs duty 0 A<br>VAT 0 A                                                                          |
|                | •                                                                                                    | Information                                                                                                 |
| <b>—</b>       | Next                                                                                                    | Dear Humay Hasanli Fuad, you have imported goods                                                            |
| *              |                                                                                                    | worth 0 USD within the current day. Since you have<br>not exceeded the 800 USD limit, no customs duties are |
| <b>.</b> .     |                                                                                                    | applied.                                                                                                    |
| ₹"             |                                                                                                    |                                                                                                    |

## 2.2 Declaration of currency

If you plan to bring foreign currency exceeding the equivalent of 10,000 USD, select **'Yes'** in response to the question under the **'Currency'** category.

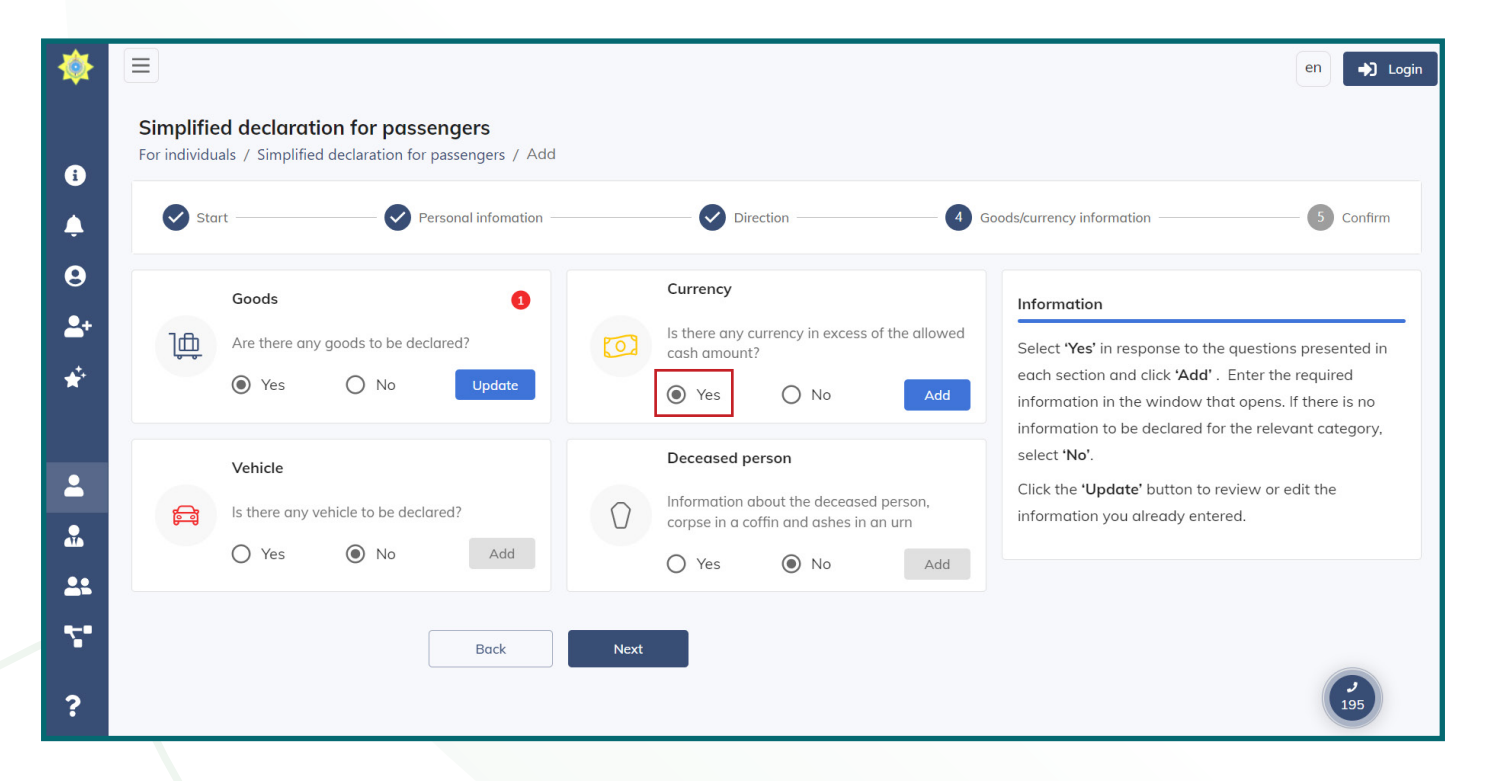

Enter the amounts in the relevant fields and click 'Add'.

|            |                                                                                                    |               | en → Login                                                  |
|------------|----------------------------------------------------------------------------------------------------|---------------|-------------------------------------------------------------|
| •          | Simplified declaration for passengers<br>For individuals / Simplified declaration for passengers / Adv | d             |                                                             |
| ¢          | Start Personal infomation                                                                              | Direction     | Goods/currency information 5 Confirm                        |
| 9          | LISD                                                                                                   | Russian ruble | Information                                                 |
| -2+        | \$                                                                                                    |               | Click <b>'Add'</b> after entering the information about the |
| ¥          | Euro                                                                                                   | AZN           | currency you bring to the country.                          |
|            | €                                                                                                    | Φ             |                                                             |
| 2          | If you have another currency add it be                                                                 | low           |                                                             |
|            | Select currency                                                                                        | Amount        |                                                             |
| <b>.</b> : |                                                                                                    |               |                                                             |
| 7          | Back                                                                                                   | Add           |                                                             |
| ?          |                                                                                                    |               | <b>9</b><br>195                                             |

### 3. Submission of a declaration

To review or edit the information you have already entered, click 'Update'.

To move to the next page and submit the declaration, click 'Next'.

|                    |                                                                                                    |                                                                                                    | en 🕒 Login                                                                                                    |
|--------------------|----------------------------------------------------------------------------------------------------|----------------------------------------------------------------------------------------------------|----------------------------------------------------------------------------------------------------|
| •                  | Simplified declaration for passengers For individuals / Simplified declaration for passengers / Add                                                                                                    | Q Direction Q                                                                                                    | oods/currency information 5 Confirm                                                                                                    |
| ÷<br>❷<br>♣⁺<br>★* | Goods     Image: Coord of the second second se | Currency         Is there any currency in excess of the allowed cash amount?         Yes         No                                          | Information<br>Select 'Yes' in response to the questions presented in<br>each section and click 'Add' . Enter the required<br>information in the window that opens. If there is no |
|                    | Vehicle Is there any vehicle to be declared? Yes  No Add                                                                                                    | Deceased person         Information about the deceased person, corpse in a coffin and ashes in an urr         O       Yes       No       Add | information to be declared for the relevant category,<br>select <b>'No'</b> .<br>Click the <b>'Update'</b> button to review or edit the<br>information you already entered.        |
| ••<br>?            | Back                                                                                                    | Next                                                                                                    | <b>9</b><br>195                                                                                                    |

Carefully read the information presented and select the checkbox. Ensure all the information you provided is accurate and click **'Submit'**.

|                |                                                                                                    |                                      | en 🕒 Login |
|----------------|----------------------------------------------------------------------------------------------------|--------------------------------------|------------|
| A              | Simplified declaration for passengers<br>For individuals / Simplified declaration for passengers / Add                         |                                      |            |
| ۵<br>ب         | Start — Personal infomation — Direction — O                                                                                    | Soods/currency information           | 5 Confirm  |
| <b>⊖</b><br>_+ | Media equipment - Video cameras: 2 unit - 16000 \$                                                                             | Total amount of fees I will pay<br>0 |            |
| *              | Temporarily imported/exported goods: Return date - 2024-11-23                                                                  | Import customs duty<br>VAT           | 0 M<br>0 M |
| <b>.</b>       |                                                                                                    |                                      |            |
|                | am aware that by specifying incorrect information in the declaration, I will be liable in accordance with current legislation. | h the Back                           | Submit     |
| <b>*</b> *     |                                                                                                    |                                      |            |
|                |                                                                                                    |                                      | 195        |

After submitting the declaration, you are required to provide a photo of the declared goods. Click **'Add file'** and upload the photo of the goods.

Following the upload of the photo, either **print the declaration or download the QR code** to present to the customs officer upon arrival in Azerbaijan.

| ۲             |                                                                                                    | en         | ➡ Login         |
|---------------|----------------------------------------------------------------------------------------------------|------------|-----------------|
| i             | Simplified declaration for passengers<br>For individuals / Simplified declaration for passengers / Add                                                                                                    |            |                 |
| Ļ             | Start — Personal infomation — O Direction — Goods/currency information — S                                                                                                    | Confirm    |                 |
| <b>₽</b><br>• | Declaration No.: 7240926801034 Surname, name, patronymic: Hasanli Humay Fuad Direction: Country of departure / United States of Au                                                                                                    | merica     |                 |
| ×             | Media equipment - Video cameras: 2 unit - 16000 \$     Total amount of fees I will pay       On     On                                                                                                    |            |                 |
| •             | Import customs duty     VAT     Add file                                                                                                    | 0 ሐ<br>0 ሐ |                 |
|               |                                                                                                    |            |                 |
| **<br>**      |                                                                                                    |            |                 |
| ?             | In accordance with the declaration, the customs debt is 0 AZN. Print the declaration or download the QR code and present it along with your declared goods to the customs officer. The officer will either approve or return the declaration for further action if needed. In the event of a return, you may make necessary edits and resubmit it. Once approved, you will be able to proceed with the payment. | nload QR   | ]               |
| <b>6</b>      |                                                                                                    | (          | <b>9</b><br>195 |

#### 4. Review of a declaration

To edit your declaration, navigate to the 'Main page'.

|                |                                                                                                    | en 🕒                                                       | ) Login |
|----------------|----------------------------------------------------------------------------------------------------|------------------------------------------------------------|---------|
| i              | Simplified declaration for passengers<br>For individuals / Simplified declaration for passengers / Add                                                                                                    |                                                            |         |
| ¢              | Start Personal infomation Direction                                                                                                    | Goods/currency information 6 Confirm                       |         |
| <b>⊖</b><br>_+ | Declaration No.: 7240926801034 Surname, name, patronymic: Hasanli Humay Fuad                                                                                                    | Direction: Country of departure / United States of America |         |
| ×              | Media equipment - Video cameras: 2 unit - 16000 \$                                                                                                    | Total amount of fees I will pay 0                          |         |
| <b>.</b>       | Temporarily imported/exported goods: Return date - 2024-11-23         ① If you have any files related to the declaration, you can upload them here.         Acid file                                                                                                    | Import customs duty 0 m<br>VAT 0 m                         |         |
| <b>.</b>       |                                                                                                    |                                                            |         |
| <b>*</b> *     |                                                                                                    |                                                            |         |
| ?              | In accordance with the declaration, the customs debt is 0 AZN. Print the declaration or download the QR code and present it along with your declared goods to the customs officer. The officer will either approve or return the declaration for further action if needed. In the event of a return, you may make necessary edits and resubmit it. Once approved, you will be able to proceed with the portunent | Main page Print 👱 Download QR                              |         |
| 6              |                                                                                                    | 295                                                        |         |

Enter your passport number (or PIN), date of birth and phone number, then click 'Edit'.

|       |                                                                                                    | e                               | n 🚽 Login |
|-------|----------------------------------------------------------------------------------------------------|---------------------------------|-----------|
| i     | Simplified declaration for passengers<br>For individuals / Simplified declaration for passengers                                                                                 |                                 |           |
| ₽<br> | Note<br>If you made a declaration without registration, you can find and ea<br>your passport number (or PIN), date of birth and phone number of<br>specified in the declaration. | it it by entering<br>the person |           |
| ÷.    | Passport number (or PIN)<br>C000000                                                                                                    |                                 |           |
| •     | Create a new declaration                                                                                                    |                                 |           |
| **    | writing the declaration<br>+1 (206) 222-2222                                                                                                    |                                 |           |
| ?     | P Edit                                                                                                    |                                 |           |
| ef    |                                                                                                    |                                 | 9         |
|       |                                                                                                    |                                 |           |

Navigate to the  $\bullet$  icon to preview the information you provided.

| ۲                      |                                    |                                    |                                  |                     |                           |                 |            |       |                           | en 🖒 Login        |
|------------------------|------------------------------------|------------------------------------|----------------------------------|---------------------|---------------------------|-----------------|------------|-------|---------------------------|-------------------|
| i                      | Simplified de<br>For individuals / | eclaration f<br>Simplified decl    | or passenge<br>aration for passe | <b>rs</b><br>engers |                           |                 |            |       |                           |                   |
| <b></b>                | + New declarat                     | ion                                |                                  |                     |                           |                 | 01.09.2024 | 26.09 | .2024                     | Q Clear           |
| <b>₽</b><br><b>≜</b> + | Declaration<br>No./Date            | Personal<br>data                   | Direction                        | Categories          | Customs<br>value<br>(USD) | Duties<br>(AZN) | Status     | Edit  | During the current m      | onth<br>Remainder |
| *                      | <b>7240926801034</b><br>26.09.2024 | <b>C000000</b><br>Hasanli<br>Humay | Country of<br>departure          | Goods               | 16000                     | 0               | New        | ••••  | 800 \$<br>Total paid fees | 0\$               |
|                        |                                    |                                    |                                  |                     |                           |                 |            |       |                           |                   |
| <b>4:</b>              | Count: 1                           |                                    |                                  |                     |                           |                 |            | < 1 > |                           |                   |
| 7                      |                                    |                                    |                                  |                     |                           |                 |            |       |                           | 195               |

You can navigate to the 'View files' field, delete the photo you have already uploaded and upload a new photo of the goods if necessary.

|                                                                                                    | Declaration data Customs operations                                                                                                    |  |
|----------------------------------------------------------------------------------------------------|----------------------------------------------------------------------------------------------------|--|
| <ul> <li>Attention! Print the declaration or downleither approve or return the declaration for Once approved, you will be able to proceed.</li> </ul> | oad the QR code and present it along with your declared goods to the customs officer. The officer will<br>for further action if needed. In the event of a return, you may make necessary edits and resubmit it.<br>sed with the payment. |  |
| Declaration data                                                                                                    |                                                                                                    |  |
| Declaration number                                                                                                    | Declaration date                                                                                                    |  |
| 7240926801141                                                                                                    | 26.09.2024 10:45                                                                                                    |  |
| Passport number (or PIN)                                                                                                    | Surname, name , patronymic                                                                                                    |  |
| C000000                                                                                                    | Hasanli Humay Fuad                                                                                                    |  |
| Date of birth                                                                                                    | Citizenship                                                                                                    |  |
| 11.11.1991                                                                                                    | United States of America                                                                                                    |  |
| Direction                                                                                                    | Country of arrival                                                                                                    |  |
| Country of departure                                                                                                    | United States of America                                                                                                    |  |
| Declarant's passport number                                                                                                    | Whose goods have been declared                                                                                                    |  |
| C000000                                                                                                    | Belonging to me                                                                                                    |  |
| Files                                                                                                    |                                                                                                    |  |
| View files (1)                                                                                                    |                                                                                                    |  |
|                                                                                                    |                                                                                                    |  |

You may also edit, delete, print the declaration or download the QR code by clicking ••• under the 'Edit' column.

| ۲              |                                           |                                    |                         |                     |                           |                 |            |                                   | en 🎝 Login   |
|----------------|-------------------------------------------|------------------------------------|-------------------------|---------------------|---------------------------|-----------------|------------|-----------------------------------|--------------|
| •              | <b>Simplified de</b><br>For individuals / | eclaration f<br>Simplified decl    | or passenge             | <b>rs</b><br>engers |                           |                 |            |                                   |              |
| Ļ              | + New declarat                            | ion                                |                         |                     |                           | C               | 01.09.2024 | 26.09.2024                        | Q Clear      |
| <b>⊖</b><br>≜+ | Declaration<br>No./Date                   | Personal<br>data                   | Direction               | Categories          | Customs<br>value<br>(USD) | Duties<br>(AZN) | Status     | Edit 0 \$                         | urrent month |
| *              | <b>7240926801034</b><br>26.09.2024        | <b>C000000</b><br>Hasanli<br>Humay | Country of<br>departure | Goods               | 16000                     | 0               | New        | Print     Download QR     paid fe | o \$         |
| 2              |                                           |                                    |                         |                     |                           |                 |            | Telete                            |              |
| ••             | Count: 1                                  |                                    |                         |                     |                           |                 |            |                                   |              |
| 7              |                                           |                                    |                         |                     |                           |                 |            | x 1 2                             | 195          |

#### Contact

For all media-related inquiries, please contact mediaservices@cop29.az

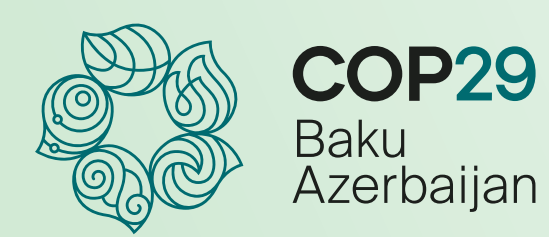